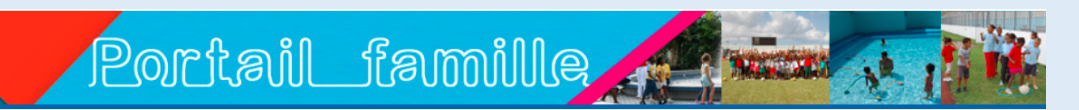

## DEMANDER LA CREATION D'UN COMPTE EN QUELQUES CLICS

Vous êtes nouveau sur le Portail Familles et aucun membre de votre famille n'a encore jamais été créé. Voici comment procéder en 4 grandes étapes.

### Rendez-vous sur le site https://fort-de-france.portail-familles.com/fortdefrance

| Accédez au formulaire                                                                                                    |                                                                                                    |                                                                                                    |   |  |
|----------------------------------------------------------------------------------------------------|----------------------------------------------------------------------------------------------------|----------------------------------------------------------------------------------------------------|---|--|
|                                                                                                    |                                                                                                    | <u> </u>                                                                                                    | 0 |  |
| FLINFO                                                                                                    | ail_famille_                                                                                                    |                                                                                                    |   |  |
| Parents,<br>Les formulaires de demande d'admission en crêche p                                                                                                    | peuvent être retirés au service Petite Enfance ou télécharç                                                                                                    | pés en cliquant <u>ici</u> .                                                                                                    |   |  |
| LE PORTAIL FAMILLES<br>Le Portail Familles vous permet d'effectuer vos déma                                                                                                    | rches en ligne (demande de pré-inscription, paiement, mo                                                                                                    | dification de coordonnées téléphoniques et de mail).                                                                                                    |   |  |
| MON DOSSIER FAMILLE - MON COMPTE                                                                                                    | MES FACTURES CRECHES                                                                                                    | INFORMATIONS PRATIQUES                                                                                                    | ĥ |  |
| Je consuite mon dossier famille<br>Je modifie mea coerdonnées téléphonèques et mon<br>adrosse mail<br>Je demande le renvoi de mes identifiants<br>la demande le colorio d'un comento | Je pale mes factures crèche<br>Je consulto l'historique de mes factures crèche<br>J'édite mon relevé de situation pour la crèche                                                  | Calendrier de palement de Restauration Garderie<br>Calendrier de palement des Centres de Leisirs<br>Calendrier de réservation des Jours des Centres de<br>Loisirs |   |  |
|                                                                                                    | MES FACTURES RESTAURATION-GARDERIE                                                                                                    | S RECEIVE ALL JUR ON IN THE OR I OFFICE INFORM                                                                                                    |   |  |
| ACTIVITES PERI ET EXTRA SCOLAIRES<br>Je pré-inscris mon enfant à un centre des mercredis de<br>MAI 2021                                                                              | Je pale mes factures Restauration Garderie<br>Je consulte Dialotopus de mes factures Restauration<br>Garderie<br>J'délie mon referé de situation pour la restauration<br>garderie |                                                                                                    |   |  |

### Cliquez sur l'un des deux encadrés rouge

- Sélectionnez la civilité.
- Saisissez vos nom et prénom.
- Saisissez votre date de naissance.
- Saisissez au moins un numéro de téléphone.
- Saisissez votre adresse mail.
- Cliquez sur *Saisir votre adresse postale*
- Saisissez votre adresse postale. (pays, code postal, ville, rue)
- Saississez les informations pour le responsable 2.
- Cliquez sur Suivant

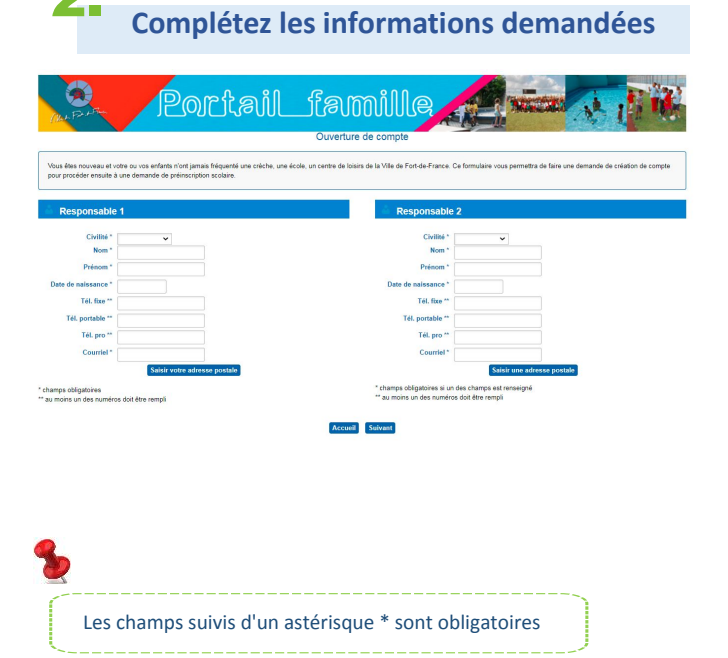

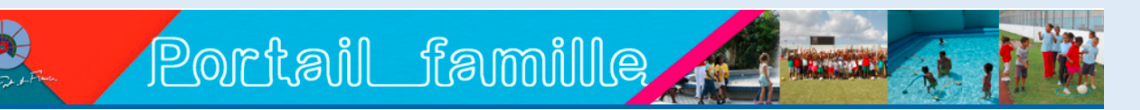

# DEMANDER LA CREATION D'UN COMPTE EN QUELQUES CLICS

## Vérifiez les informations saisies

| Portail_famille                                  |                                                                                                    |                                                                 |                                         |                                          |  |  |
|--------------------------------------------------|----------------------------------------------------------------------------------------------------|-----------------------------------------------------------------|-----------------------------------------|------------------------------------------|--|--|
| Vous êtes nouveau et v<br>compte pour procéder ( | otre ou vos enfants n'ont jamais fréquenté une crèche<br>insuite à une demande de préinscription scolaire. | , une école, un centre de loisirs de la Ville de Fort-de-France | a. Ce formulaire vous perme             | atra de faire une demande de création de |  |  |
| Responsable                                      | 1                                                                                                    | Responsable                                                     | 2                                       |                                          |  |  |
| Civilité *                                       | Madame 🗸                                                                                                   | Civilité *                                                      | Monsieur 🖌                              | Même adresse                             |  |  |
| Nom *                                            | TESTFAMILLE                                                                                                | Nom *                                                           | TESTFAMILLE                             |                                          |  |  |
| Prénom *                                         | Mére                                                                                                    | Prénom *                                                        | Père                                    |                                          |  |  |
| Date de naissance *                              | 24/06/1980                                                                                                 | Date de naissance *                                             | 15/03/1979                              |                                          |  |  |
| Tél. fixe **                                     | 0596505050                                                                                                 | Tél. fixe **                                                    |                                         |                                          |  |  |
| Tél. portable **                                 |                                                                                                    | Tél. portable **                                                |                                         |                                          |  |  |
| Tél. pro **                                      |                                                                                                    | Tél. pro **                                                     |                                         |                                          |  |  |
| Courriel *                                       | adressetest@gmail.com                                                                                      | Courriel*                                                       | testadresse@live.fr                     |                                          |  |  |
| Adresse<br>33 RU<br>97200                        | E DE LA CITRONELLE<br>FORT DE FRANCE                                                                       | Adresse<br>33 Ri<br>9720                                        | JE DE LA CITRONELLE<br>D FORT DE FRANCE |                                          |  |  |
|                                                  | Modifier votre adresse postale                                                                             | Modifie                                                         | votre adresse postale                   | Supprimer votre adresse postale          |  |  |
| amps obligatoires                                |                                                                                                    |                                                                 |                                         |                                          |  |  |
| u moins un des numéri                            | os doit être rempli                                                                                        | * champs obligatoires si u                                      | n des champs est renseigné              | 6                                        |  |  |

• Vérifiez les informations saisies.

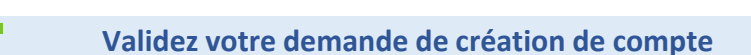

#### Cliquez sur *Valider*.

Votre demande de création de compte est enregistrée et un courriel de confirmation est envoyé à l'adresse électronique que vous avez renseignée. Pensez à consulter vos courriers indésirables.

| Portai                         | il_famille                   |  |
|--------------------------------|------------------------------|--|
|                                | Тесарники                    |  |
| remande a duventure de compte  |                              |  |
| Responsable 1                  | Responsable 2                |  |
| Civilité Mme                   | Civilité Mr                  |  |
| Nom TESTFAMILLE                | Nom TESTFAMILLE              |  |
| Prénom Mère                    | Prénom Père                  |  |
| Date de naissance 24/06/1980   | Date de naissance 15/03/1979 |  |
| Tél. fixe 0596505050           | Tél. fixe 0596505050         |  |
| Courriel adressetest@gmail.com | Courriel testadresse@live.fr |  |
| Adresse                        | Adresse                      |  |
| AN DUE DE LA OLEDONEULE        | 33 RUE DE LA CITRONELLE      |  |
| 33 RUE DE LA CITRONELLE        |                              |  |

Conformément à la loi informatique et libertés du 6 janvier 1978, toutes les données informatiques vous concernant sont traitées de manière strictement confidentielle. Vous disposez d'un droit d'accès, d re-tification et d'acces, données.

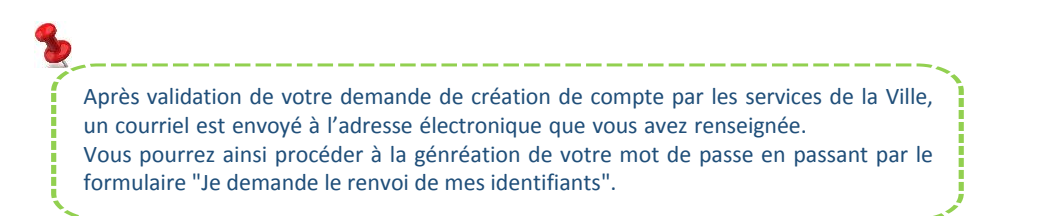